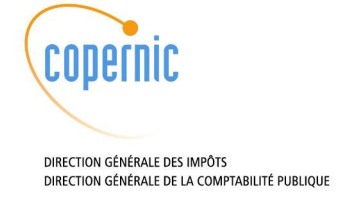

# Documentation d'installation du SVC de niveau 2.5

060818 Version 0.12

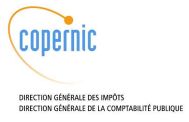

## Circuit de validation

|                | Nom                | Organisation   | Date     | Visa |
|----------------|--------------------|----------------|----------|------|
| Rédigé par :   | Yannick Quenec'hdu | Architecte     | 21/11/06 |      |
| Vérifié par :  | Jérôme Lubrez      | Chef de projet |          |      |
| Approuvé par : |                    |                |          |      |

## Historique des évolutions

| Ver  | Date       | Auteur             | Justificatif                                                                                                    |
|------|------------|--------------------|----------------------------------------------------------------------------------------------------|
| 0.10 | 21/11/2006 | Yannick Quenec'hdu | Création du document                                                                                                    |
| 0.11 | 14/12/2006 | Jérôme Lubrez      | Modifications mineures suite à la relecture et<br>l'application lors de la migration du SVC d'IRA de la<br>version 2.0 à la version 2.5.                                                                                                    |
| 0.12 | 14/12/2006 | Jérôme Lubrez      | Ajout d'une référence au doc de migration pour<br>documenter la migration du schéma de V2.0 à V2.5<br>après mise en place du schéma V2.0 de la base de<br>données, dans le paragraphe «Créer le schéma de la<br>base svc et les packages ». |

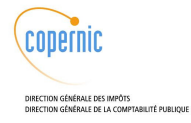

# Sommaire

| Som | maire<br>Desci                       | ription de | e la livraison                                                      |
|-----|--------------------------------------|------------|---------------------------------------------------------------------|
| 2   | Localisation physique des composants |            |                                                                     |
| 3   | Prése                                | entation d | du document et conventions7                                         |
| 4   | Prem                                 | ière insta | allation du SVC de niveau 2.58                                      |
|     | 4.1                                  | Installa   | ation des machines de type répondeur SVC (machines SVC) 8           |
|     |                                      | 4.1.1      | Noms des serveurs                                                   |
|     |                                      | 4.1.2      | Préreguis                                                           |
|     |                                      | 4.1.3      | Installation du répondeur                                           |
|     |                                      | 4.1.4      | Configuration du répondeur9                                         |
|     |                                      | 4.1.5      | Démarrage du répondeur10                                            |
|     |                                      | 4.1.6      | Vérification du bon fonctionnement de l'installation                |
|     | 4.2                                  | Installa   | ation de l'interface d'administration (machine ADM)                 |
|     |                                      | 4.2.1      | Noms des serveurs 11                                                |
|     |                                      | 4.2.2      | Préreguis                                                           |
|     |                                      | 4.2.3      | Installation de l'interface d'administration                        |
|     |                                      | 4.2.4      | Configuration de l'interface d'administration                       |
|     |                                      | 4.2.5      | Démarrage de l'interface d'administration                           |
|     |                                      | 4.2.6      | Vérification de bon fonctionnement14                                |
|     | 4.3                                  | Installa   | ation de CRLProcess sur l'interface d'administration (machine ADM)  |
|     |                                      | 4.3.1      | Prérequis                                                           |
|     |                                      | 4.3.2      | Installation du CRLProcess15                                        |
|     |                                      | 4.3.3      | Configuration du CRLProcess 15                                      |
|     |                                      | 4.3.4      | Démarrage du CRLProcess 16                                          |
|     |                                      | 4.3.5      | Vérification de bon fonctionnement16                                |
|     | 4.4                                  | Installa   | ation de CRLFinder sur l'interface d'administration (machine ADM)16 |
|     |                                      | 4.4.1      | Prérequis                                                           |
|     |                                      | 4.4.2      | Installation du CRLFinder 16                                        |
|     |                                      | 4.4.3      | Configuration du CRLfinder 17                                       |
|     |                                      | 4.4.4      | Démarrage du CRLProcess 17                                          |
|     |                                      | 4.4.5      | Vérification de bon fonctionnement17                                |
|     | 4.5                                  | Installa   | ation du WebService (machine SVC)                                   |
|     |                                      | 4.5.1      | Prérequis                                                           |
|     |                                      | 4.5.2      | Installation du WebService18                                        |
|     |                                      | 4.5.3      | Configuration du WebService18                                       |
|     |                                      | 4.5.4      | Démarrage du WebService 19                                          |
|     |                                      | 4.5.5      | Vérification de bon fonctionnement19                                |

SVC V2.5

Documentation d'installation du SVC de niveau 2.5

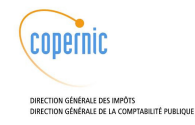

|                  | 4.6                                           | 4.6 Installation des bases de données                  |                                                                                                    | 20                         |
|------------------|-----------------------------------------------|--------------------------------------------------------|----------------------------------------------------------------------------------------------------|----------------------------|
|                  |                                               | 4.6.1                                                  | Installation Unix et réseau                                                                                 | 20                         |
|                  |                                               | 4.6.2                                                  | Installation Oracle                                                                                         | 20                         |
|                  |                                               | 4.6.3                                                  | Configuration de la base                                                                                    | 21                         |
|                  |                                               | 4.6.4                                                  | Démarrage                                                                                                   |                            |
|                  |                                               | 4.6.5                                                  | Vérification de bon fonctionnement                                                                          | 27                         |
|                  |                                               | 4.6.6                                                  | Import des données                                                                                          |                            |
|                  |                                               | 4.6.7                                                  | Compte de l'utilisateur Oracle                                                                              | 29                         |
|                  |                                               | 4.6.8                                                  | Arrêt de la base                                                                                            |                            |
|                  |                                               |                                                        |                                                                                                    |                            |
| 5                | Install                                       | ation de                                               | plusieurs applications sur une même machine                                                                 |                            |
| 5<br>6           | Install<br>Mise à                             | ation de<br>1 jour d'u                                 | plusieurs applications sur une même machine                                                                 | 30<br>31                   |
| 5<br>6<br>7      | Install<br>Mise à<br>Procée                   | ation de<br>1 jour d'u<br>dure de                      | plusieurs applications sur une même machine<br>une application<br>retour arrière                            | 30<br>31<br>32             |
| 5<br>6<br>7<br>8 | Install<br>Mise à<br>Procéc<br>Modifi         | ation de<br>1 jour d'u<br>dure de<br>cation d          | plusieurs applications sur une même machine<br>une application<br>retour arrière<br>'un certificat serveur  | 30<br>31<br>32<br>33       |
| 5<br>6<br>7<br>8 | Installa<br>Mise à<br>Procée<br>Modifi<br>8.1 | ation de<br>i jour d'u<br>dure de<br>cation d<br>Conve | plusieurs applications sur une même machine<br>une application<br>retour arrière<br>l'un certificat serveur | 30<br>31<br>32<br>33<br>33 |

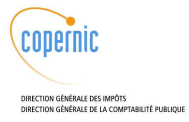

## 1 Description de la livraison

Ce document concerne l'installation d'un SVC 2.5 sur des machines vierges ou une mise à jour d'une version de SVC 2.5 vers une autre version de SVC 2.5. Pour une migration d'un SVC 2.0 à un SVC 2.5, il existe un document « Procédure de migration du SVC niveau 2 au niveau 2.5 ».

| Nom du package                                              | Description                              |
|-------------------------------------------------------------|------------------------------------------|
| SVC_Responders <version>.noarch.rpm</version>               | Répondeur SVC                            |
| SVC_CRLProcess <version>.noarch.rpm</version>               | Composant CRLProcess                     |
| SVC_CRLFinder <version>.noarch.rpm</version>                | Composant CRLFinder                      |
| SVC_WebAdmin <version>.noarch.rpm</version>                 | Composant Interface d'administration     |
| SVC_WebService <version>.noarch.rpm</version>               | Composant WebService                     |
| correctif_jboss.tgz                                         | Modification de configuration pour log4j |
| svc-bouncycastle-1.23-3tis.noarch.rpm                       | Cryptographie                            |
| svc-codec-2.04-1tis.noarch.rpm                              | Codec OCSP                               |
| svc-common-2.50-1tis.noarch.rpm                             | Librairies techniques transverses        |
| <pre>svc-commons-fileupload-1.0-2tis.noarch.rpm</pre>       | Envoi de fichier sur un serveur distant  |
| <pre>svc-commons-lang-2.0-3tis.noarch.rpm</pre>             | Outils apache                            |
| <pre>svc-dom4j-1.4-ltis.noarch.rpm</pre>                    | Manipulation XML                         |
| <pre>svc-mibble-2.3-4tis.noarch.rpm</pre>                   | API SNMP                                 |
| svc-ojdbc-14-3tis.noarch.rpm                                | Accès Oracle JDBC                        |
| <pre>svc-taglibs-xtags-1.0.N20031211- 3tis.noarch.rpm</pre> | Partie graphique de XSQL                 |
| svc-thales-xsql-utils-jboss-1.2-<br>ltis.noarch.rpm         | Utilitaires XSQL pour le SVC             |
| svc-Xerces-2.6.2-2tis.noarch.rpm                            | Manipulation de XML                      |
| jakarta-commons-httpclient-2.0-<br>0.rc3.1jpp.noarch.rpm    | Composant Jakarta : client HTTP          |

Packages applicatifs (répertoire RPMS)

## Fichiers de configuration (répertoire conf)

| server.xml                  | Fichier de configuration pour Tomcat              |
|-----------------------------|---------------------------------------------------|
| correctif_jboss_service.tgz | Modification jboss-service.xml                    |
| correctif_jboss.tgz         | Modification des niveaux de log log4j de<br>JBoss |
| mod_jk.conf                 | Configuration de mod_jk                           |
| workers1.properties         | Configuration de mod_jk                           |
| httpd.conf                  | Configuration d'Apache                            |
| jboss.conf                  | Configuration de Jboss                            |

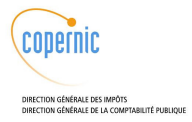

## 2 Localisation physique des composants

Les composants SVC doivent être installés selon les règles suivantes :

- SVC\_Responders et SVC\_WebService s'installent chacun sur chaque machine d'ensemble en front-office derrière les Altéon (machine SVC),
- SVC\_CRLFinder, SVC\_CRLProcess et SVC\_WebAdmin s'installent sur la même machine physique (machine ADM), différente des machines SVC\_Responders, disposant d'une sortie vers Internet

Il est nécessaire d'avoir installé et démarré la base de données avant de démarrer l'ensemble de ces applications.

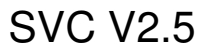

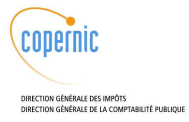

## **3** Présentation du document et conventions

Pour chacun des types de machine, le document décrit :

- les prérequis avant installation,
- l'installation initiale,
- les commandes de démarrage,
- la vérification de bonne installation.

La réinstallation d'une nouvelle version d'un package préalablement installée est décrite au chapitre 6 - Mise à jour d'une application.

Les lignes de commande respectent le formalisme suivant :

# : prompt pour toute commande à effectuer sous l'utilisateur root. exemple :

# service httpd stop

> : prompt pour toute commande à effectuer sous un utilisateur spécifique (autre que root). exemple :
> ls -l

Le document ne décrit pas les méthodes pour modifier les mots de passe par défaut des utilisateurs :

- root sous Unix
- sys, system et svc sous Oracle

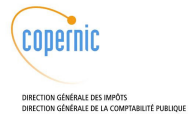

## 4 **Première installation du SVC de niveau 2.5**

Ce document concerne l'installation d'un SVC 2.5 sur des machines vierges ou une mise à jour d'une version de SVC 2.5 vers une autre version de SVC 2.5. Pour une migration d'un SVC 2.0 à un SVC 2.5, il existe un document « Procédure de migration du SVC niveau 2 au niveau 2.5 ».

### 4.1 Installation des machines de type répondeur SVC (machines SVC)

#### 4.1.1 Noms des serveurs

Au CSI de Lyon les 3 serveurs concernés sont :

SVC2SRV-01, SVC2SRV-02 et SVC2SRV-03.

Au CSI de Bordeaux les 7 serveurs concernés sont :

SVCSRV-01, SVCSRV-02, SVCSRV-03, SVCSRV-04, SVCSRV-05, SVCSRV-06 et SVCSRV-07.

[YQU1]Ces serveurs sont appelés SVC dans la documentation.

### 4.1.2 Prérequis

- Disposer du master J2EE 2004 (socle version ≥ 1.41 en cas de serveur Bull, version ≥ 1.42 en cas de serveur IBM) profil sj2eeweb et des packages RPM du SVC version 2
- Connaître l'adresse IP de la machine qui doit recevoir les traps SNMP
- Connaître l'adresse IP de la base de données (machine Oracle)

Installer le master J2EE 2004 sur la machine cible

Se connecter en tant que root sur la machine concernée.

Définir le dossier contenant les sources d'installation du SVC :

• Cas d'un répertoire local (exemple : /tmp)

# export SVCINSTALL=/tmp/svc2.5

#### • Cas d'un CD-ROM

# export SVCINSTALL=/mnt/cdrom/svc2.5/

#### Arrêter les services JBoss et Apache

```
# service httpd stop
```

```
# service jboss stop
```

## Configurer mod\_jk

Apache étant utilisé comme serveur Web, le connecteur mod\_jk est utilisé pour la communication entre Apache et Tomcat. Il est nécessaire de le configurer :

• Fichier /etc/httpd/conf/workers1.properties :

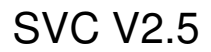

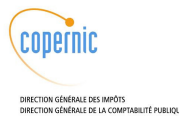

Ce fichier est livré dans le répertoire des fichiers de configuration (svc2.0/conf/workers1.properties).

# cp \$SVCINSTALL/conf/workers1.properties

/etc/httpd/conf/workers1.properties

• Fichier /etc/httpd/conf.d/mod\_jk.conf :

Ce fichier est livré dans le répertoire des fichiers de configuration (svc2.0/conf/mod\_jk.conf).

# cp \$SVCINSTALL/conf/mod\_jk.conf /etc/httpd/conf.d/mod\_jk.conf

Copier la configuration Apache livrée :

# cp \$SVCINSTALL/conf/httpd.conf /etc/httpd/conf/httpd.conf

Copier la configuration de Jboss du master :

# cp \$SVCINSTALL/conf/jboss.conf /etc/jboss.conf

Copier le fichier de paramétrage de Tomcat

# cp \$SVCINSTALL/conf/server.xml
/var/jboss/server/default/deploy/jbossweb-tomcat50.sar/

Corriger la configuration de log4J du master :

# cd /var/jboss/server/default/conf/

# tar -xvzf \$SVCINSTALL/conf/correctif\_jboss.tgz

### 4.1.3 Installation du répondeur

Accéder au répertoire contenant les sources à installer :

# cd \$SVCINSTALL/RPMS

Installer les sources du répondeur SVC :

# rpm -iv jakarta-commons-httpclient-2.0-0.rc3.1jpp.noarch.rpm

# rpm -iv svc\*

# rpm -iv SVC\_Responders<version>.noarch.rpm

Notes :

Dans la première instruction, les lettres svc sont en minuscules.

Le terme <version> est à remplacer par la version livrée.

### 4.1.4 Configuration du répondeur

Editer le fichier de configuration svc.properties pour configurer SNMP :

# vi /var/jboss/server/default/conf/svc.properties

Remplacer la chaîne snmp.host=SNMP-HOST par snmp.host=<adresse IP du serveur SNMP>

Exemple:snmp.host=192.168.100.10

Si le port utilisé sur le serveur snmp n'est pas 162 modifier snmp.port=162 en conséquence.

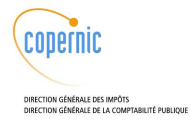

### Editer la configuration Oracle :

# vi /var/jboss/server/default/deploy/oracle-ds.xml

Remplacer la chaîne ORACLE-HOST par l'adresse IP du serveur ORACLE :

```
[...]
<connection-url>jdbc:oracle:thin:@ORACLE-HOST:1521:SVC</connection-url>
[...]
```

Exemple :

[...]

```
<connection-url>jdbc:oracle:thin:@192.168.100.11:1521:SVC</connection-url> [...]
```

### 4.1.5 Démarrage du répondeur

#### Démarrer Apache par la commande :

# service httpd start

#### Avoir démarré la base de données

Démarrer JBoss par la commande :

# service jboss start

## 4.1.6 Vérification du bon fonctionnement de l'installation

Observer les logs du serveur JBoss :

# cat /var/log/jboss/default/server.log

Aucun message d'erreur ne doit apparaître.

#### Observer les traps SNMP émises au démarrage de l'application :

```
# cat /var/log/jboss/default/snmptraps.log
```

Ceci donne un affichage du type :

```
2004-06-18 17:37:21,308 INFO [SNMP] envoi du trap :
BDfrontoffice.BDfrontofficeOK () vers 127.0.0.1:162
2004-06-18 17:37:21,333 INFO [SNMP] envoi du trap : PILOTE.PILOTEOK ()
vers 127.0.0.1:162
2004-06-18 17:37:21,351 INFO [SNMP] envoi du trap : VALREV.VALREVOK ()
vers 127.0.0.1:162
2004-06-18 17:37:21,354 INFO [SNMP] envoi du trap : VERCAC.VERCACOK ()
vers 127.0.0.1:162
2004-06-18 17:37:21,358 INFO [SNMP] envoi du trap : VERCER.VERCEROK ()
vers 127.0.0.1:162
2004-06-18 17:37:21,360 INFO [SNMP] envoi du trap : SIGREP.SIGREPOK ()
vers 127.0.0.1:162
```

Effectuer un appel avec un client de test.

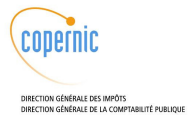

## 4.2 Installation de l'interface d'administration (machine ADM)

#### 4.2.1 Noms des serveurs

Au CSI de Lyon les 2 serveurs concernés sont : SVC2ADM-01 et SVC2ADM-02.

Au CSI de Bordeaux les 2 serveurs concernés sont :

SVCADM-01 et SVCADM-02.

[YQU2]Ces serveurs sont appelés ADM dans la documentation.

### 4.2.2 Prérequis

- Disposer du master J2EE 2004 (socle version ≥ 1.41 en cas de serveur Bull, version ≥ 1.42 en cas de serveur IBM) profil sj2eeweb et des packages RPM du SVC version 2
- Connaître l'adresse IP de la machine qui doit recevoir les traps SNMP
- Connaître l'adresse IP de la base de données (machine Oracle)

Installer le master J2EE 2004 sur la machine cible

Se connecter en tant que root sur la machine concernée.

Définir le dossier contenant les sources d'installation du SVC :

• Cas d'un répertoire local (exemple : /tmp)

# export SVCINSTALL=/tmp/svc2.5

• Cas d'un CD-ROM

# export SVCINSTALL=/mnt/cdrom/svc2.5/

Arrêter les services JBoss et Apache

# service httpd stop
# service jboss stop

Configurer mod\_jk

Apache étant utilisé comme serveur Web, le connecteur mod\_jk est utilisé pour la communication entre Apache et Tomcat. Il est nécessaire de le configurer :

• Fichier /etc/httpd/conf/workers1.properties :

Ce fichier est livré dans le répertoire des fichiers de configuration (svc2.0/conf/workers1.properties).

# cp \$SVCINSTALL/conf/workers1.properties

/etc/httpd/conf/workers1.properties

#### • Fichier /etc/httpd/conf.d/mod\_jk.conf :

Ce fichier est livré dans le répertoire des fichiers de configuration (svc2.0/conf/mod\_jk.conf).

# cp \$SVCINSTALL/conf/mod\_jk.conf /etc/httpd/conf.d/mod\_jk.conf

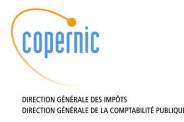

Copier la configuration Apache livrée :

# cp \$SVCINSTALL/conf/httpd.conf /etc/httpd/conf/httpd.conf

Copier la configuration de Jboss du master :

# cp \$SVCINSTALL/conf/jboss.conf /etc/jboss.conf

Copier le fichier de paramétrage de Tomcat

# cp \$SVCINSTALL/conf/server.xml

/var/jboss/server/default/deploy/jbossweb-tomcat50.sar/

Corriger la configuration de log4J du master :

# cd /var/jboss/server/default/conf/

# tar -xvzf \$SVCINSTALL/conf/correctif\_jboss.tgz

Changer l'ordre de deploiement Jboss : jboss-service.xml

# cd /var/jboss/server/default/conf/

# tar -xvzf \$SVCINSTALL/conf/correctif\_jboss\_service.tgz

### 4.2.3 Installation de l'interface d'administration

Accéder au répertoire contenant les sources à installer :

# cd \$SVCINSTALL/RPMS

Installer les sources de l'interface d'administration :

```
# rpm -iv jakarta-commons-httpclient-2.0-0.rc3.1jpp.noarch.rpm
```

# rpm -iv svc\*

# rpm -iv SVC\_WebAdmin<version>.noarch.rpm

Notes :

Dans la première instruction, les lettres svc sont en minuscules.

Le terme <version> est à remplacer par la version livrée.

## 4.2.4 Configuration de l'interface d'administration

Editer le fichier de configuration svc.properties pour configurer SNMP :

# vi /var/jboss/server/default/conf/svc.properties

Remplacer la chaîne snmp.host=SNMP-HOST par snmp.host=<adresse IP du serveur
SNMP>

Exemple:snmp.host=192.168.100.10

Si le port utilisé sur le serveur snmp n'est pas 162 modifier snmp.port=162 en conséquence.

Modifier l'URL du répondeur servant aux vérifications de certificats insérés :

Remplacer la chaîne clientsvc.url=RESPONDER-HOST par clientsvc.url=<URL du répondeur>

Documentation d'installation du SVC de niveau 2.5

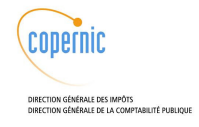

Exemple:clientsvc.url=http://192.168.100.10/dgi/srvsvc

Modifier l'URL du CRLFinder :

Remplacer la chaîne java.naming.provider.url=FINDER-HOST par java.naming.provider.url=<URL du CRLfinder>

Exemple:java.naming.provider.url=localhost

## Configurer le proxy :

Si aucun proxy n'est utilisé, il est inutile de modifier la configuration livrée. Sinon, éditer le fichier de configuration du SVC :

# vi /var/jboss/server/default/conf/svc.properties

Le configurer en positionnant les champs de la section suivante de ce fichier :

#-----proxy http -----

download.proxy=true

proxy.host=PROXY-HOST

proxy.port=8080

#proxy.username=
#proxy.password=

#pas de proxy pour les noms/ip qui commencent par:

#exemple: proxy.exclude=192.168.0.,99.4.29.223,.appli.dgi

proxy.exclude=192.168.100.,.appli.dgi,.appli.impots

La ligne proxy.exclude ne doit en aucun cas être commentée. S'il est nécessaire de la laisser vide, la syntaxe est alors :

proxy.exclude=

Modifier la configuration XSQL :

# vi /var/jboss/server/default/lib/xsqldir/XSQLConfig.xml

Remplacer la chaîne ORACLE-HOST par l'adresse IP du serveur Oracle

Exemple :

[...]

```
<dburl>jdbc:oracle:thin:@192.168.100.11:1521:SVC</dburl>
[...]
```

Préparer un fichier XSQLConfig.xml avec l'adresse IP de la base de secours. Le stocker dans le répertoire de sauvegarde /var/tmp/backup (à créer).

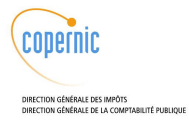

### Editer la configuration Oracle :

# vi /var/jboss/server/default/deploy/oracle-ds.xml

Remplacer la chaîne ORACLE-HOST par l'adresse IP du serveur ORACLE :

```
[...]
<connection-url>jdbc:oracle:thin:@ORACLE-HOST:1521:SVC</connection-url>
[...]
```

Exemple :

[...]

```
<connection-url>jdbc:oracle:thin:@192.168.100.11:1521:SVC</connection-url> [...]
```

## 4.2.5 Démarrage de l'interface d'administration

Démarrer Apache par la commande :

# service httpd start

#### Avoir démarré la base de données

Démarrer JBoss par la commande :

# service jboss start

## 4.2.6 Vérification de bon fonctionnement

Observer les logs du serveur JBoss :

# cat /var/log/jboss/default/server.log

Aucun message d'erreur ne doit apparaître.

Ouvrir un navigateur web et se connecter à l'URL :

http://SERVEUR/svcadmin/srvadmin

Où « SERVEUR » est l'adresse IP ou le nom DNS de la machine hébergeant l'interface d'administration.

La page d'accueil de l'interface s'administration doit apparaître (mire de connexion).

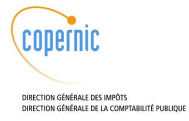

## 4.3 Installation de CRLProcess sur l'interface d'administration (machine ADM)

### 4.3.1 Prérequis

Avoir installé SVC\_WebAdmin sur la machine ADM comme indiqué au paragraphe précédent.

### 4.3.2 Installation du CRLProcess

Arrêter les services JBoss

# service jboss stop

Accéder au répertoire contenant les sources à installer :

# cd \$SVCINSTALL/RPMS/

Installer les sources du CRLProcess :

# rpm -iv SVC\_CrlProcess<version>.noarch.rpm

Notes :

Le terme <version> est à remplacer par la version livrée.

### 4.3.3 Configuration du CRLProcess

L'application CRLProcess envoie des emails aux administrateurs habilités en cas de mauvaise récupération des CRL. Afin que l'envoi d'email ait lieu, il est nécessaire de configurer l'adresse IP du serveur SMTP dans le fichier log4j.xml. Pour cela, éditer ce fichier :

# vi /var/jboss/server/default/conf/svc-webadmin-log4j.xml

Y remplacer la chaîne SMTP-HOST par l'adresse IP du serveur SMTP :

```
[...]
  <!-- EMAIL APPENDER -->
  <!-- ========== -->
 <appender name="SMTP" class="org.apache.log4j.net.SMTPAppender">
   <param name="Threshold" value="FATAL" />
   <param name="BufferSize" value="1" />
   <param name="To" value="" />
   <param name="From" value="svc.admin@gouv.fr" />
   <param name="Subject" value="serveur svc" />
   <param name="SMTPHost" value="SMTP-HOST" />
   <layout class="org.apache.log4j.PatternLayout">
     <param name="ConversionPattern"</pre>
       value="%d{ABSOLUTE} %C{1} - %m%n"/>
   </layout>
 </appender>
[...]
```

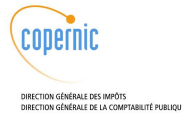

#### Exemple :

```
[...]
        <param name="SMTPHost" value="59.2.26.60" />
[...]
```

#### 4.3.4 Démarrage du CRLProcess

Avoir installé le CRLFinder.

Avoir démarré la base de données

Démarrer JBoss par la commande :

# service jboss start

### 4.3.5 Vérification de bon fonctionnement

Observer les logs du serveur JBoss :

# cat /var/log/jboss/default/server.log

Aucun message d'erreur ne doit apparaître.

Observer les traps SNMP émises au démarrage de l'application :

```
# cat /var/log/jboss/default/snmptraps.log | grep BDbackofficeOK
```

Ceci donne un affichage du type :

```
2004-06-18 20:33:00,164 INFO [SNMP] envoi du trap :
BDbackoffice.BDbackofficeOK () vers 127.0.0.1:162
```

## 4.4 Installation de CRLFinder sur l'interface d'administration (machine ADM)

### 4.4.1 Prérequis

Avoir installé SVC\_WebAdmin sur la machine ADM comme indiqué au paragraphe précédent.

### 4.4.2 Installation du CRLFinder

Arrêter les services JBoss

```
# service jboss stop
```

Accéder au répertoire contenant les sources à installer :

# cd \$SVCINSTALL/RPMS/

Installer les sources du CRLFinder :

```
# rpm -iv svc-bouncycastle-1.23-3tis.noarch.rpm
```

```
# rpm -iv svc-common-2.50-1tis.noarch.rpm
```

```
# rpm -iv SVC_CrlFinder<version>.noarch.rpm
```

```
# rpm -iv svc-mibble-2.3-4tis.noarch.rpm
```

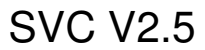

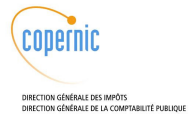

Notes :

Le terme <version> est à remplacer par la version livrée.

## 4.4.3 Configuration du CRLFinder

#### **Configurer le proxy :**

Si aucun proxy n'est utilisé, il est inutile de modifier la configuration livrée. Sinon, éditer le fichier de configuration du SVC :

# vi /var/jboss/server/default/conf/svc.properties

Le configurer en positionnant les champs de la section suivante de ce fichier :

```
#-----proxy http ------
download.proxy=true
    proxy.host=PROXY-HOST
    proxy.port=8080
    #proxy.username=
    #proxy.password=
    #pas de proxy pour les noms/ip qui commencent par:
    #exemple: proxy.exclude=192.168.0.,99.4.29.223,.appli.dgi
    proxy.exclude=192.168.100.,.appli.dgi,.appli.impots
```

La ligne proxy.exclude ne doit en aucun cas être commentée. S'il est nécessaire de la laisser vide, la syntaxe est alors :

proxy.exclude=

### 4.4.4 Démarrage du CRLFinder

Avoir démarré la base de données Avoir installé le CRLFinder.

Démarrer JBoss par la commande :

# service jboss start

### 4.4.5 Vérification de bon fonctionnement

Observer les logs du serveur JBoss :

# cat /var/log/jboss/default/server.log

Aucun message d'erreur ne doit apparaître.

#### Observer les traps SNMP émises au démarrage de l'application :

# cat /var/log/jboss/default/snmptraps.log | grep BDbackofficeOK

Ceci donne un affichage du type :

```
2004-06-18 20:33:00,164 INFO [SNMP] envoi du trap :
BDbackoffice.BDbackofficeOK () vers 127.0.0.1:162
```

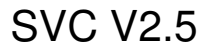

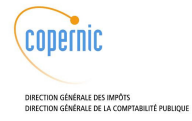

## 4.5 Installation du WebService (machine SVC)

#### 4.5.1 Prérequis

- Disposer d'une machine SVC comportant un répondeur SVC installé selon la procédure cidessus.
- Connaître l'adresse IP de la base de données (machine Oracle)
- connaître l'adresse IP du serveur ADM

Se connecter en tant que root sur la machine concernée.

Arrêter le service JBoss

# service httpd stop

# service jboss stop

Définir le dossier contenant les sources d'installation du SVC :

• Cas d'un répertoire local (exemple : /tmp)

# export SVCINSTALL=/tmp/svc2.0

Cas d'un CD-ROM

# export SVCINSTALL=/mnt/cdrom/svc2.0

### 4.5.2 Installation du WebService

Arrêter les services JBoss

# service jboss stop

Accéder au répertoire contenant les sources à installer :

# cd \$SVCINSTALL/RPMS

Installer les sources du WebService :

# rpm -iv SVC\_WebService<version>.noarch.rpm

Notes :

Le terme <version> est à remplacer par la version livrée.

### 4.5.3 Configuration du WebService

Editer le fichier de configuration fourni

# vi /var/jboss/server/default/conf/svc-webservice.properties

Configurer le pilote JDBC pour l'accès à la base de données

Remplacer ORACLE-HOST par l'adresse IP du serveur Oracle :

jdbc.url=jdbc:oracle:thin:@ORACLE-HOST:1521:SVC

Exemple :

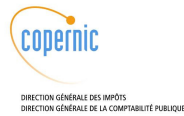

jdbc.url=jdbc:oracle:thin:@192.168.100.11:1521:SVC

Définir l'adresse IP du CRLProcess

Remplacer PROCESS-HOST par l'adresse IP du serveur ADM :

crl.httppath.web.archive=http://PROCESS-HOST/crl

#### Exemple :

crl.httppath.web.archive=http://192.168.100.13/crl

#### **Configurer le proxy :**

Si aucun proxy n'est utilisé, il est inutile de modifier la configuration livrée. Sinon, le configurer en positionnant les champs de la section suivante :

```
#-----proxy http -----
download.proxy=true
    proxy.host=PROXY-HOST
    proxy.port=8080
    #proxy.username=
    #proxy.password=
    #pas de proxy pour les noms/ip qui commencent par:
    #exemple: proxy.exclude=192.168.0.,99.4.29.223,.appli.dgi
    proxy.exclude=192.168.100.,.appli.dgi
```

### 4.5.4 Démarrage du WebService

Démarrer Apache par la commande :

# service httpd start

Avoir démarré la base de données

Démarrer JBoss par la commande :

# service jboss start

### 4.5.5 Vérification de bon fonctionnement

Observer les logs du serveur JBoss :

# cat /var/log/jboss/default/server.log

Aucun message d'erreur ne doit apparaître.

Effectuer un appel avec un client de test.

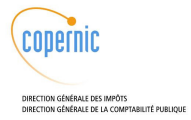

## 4.6 Installation des bases de données

#### 4.6.1 Installation Unix et réseau

L'installation du SVC nécessite au moins deux serveurs de données, appelés « serveurs Oracle » dans la documentation.

Un serveur de sauvegarde peut être utilisé en complément optionnellement. Le principe sous-jacent est d'avoir si nécessaire un serveur de secours global sur la plate-forme SVC, capable de remplacer rapidement tout serveur en cas de nécessité. La procédure d'installation la plus délicate étant celle du serveur de données, on installe ce serveur de secours comme une troisième base de données. Ce serveur n'est pertinent à ce jour que sur la plate-forme CFS-Part du CSI de Bordeaux. Pour le CFS-Pro, II n'existe pas au CSI de Lyon.

Au CSI de Lyon les 2 serveurs concernés sont :

SVC2BDD-01 et SVC2BDD-02 (serveurs Oracle).

Au CSI de Bordeaux les 3 serveurs concernés sont :

SVCDB-01, SVCDB-02 (serveurs Oracle) et SVCSAV-01 (serveur de sauvegarde).

Tous ces serveurs ont la même adresse IP sur la patte eth0 « front-office ». Une seule des trois interfaces doit être active (up) à un moment donné.

La modification momentanée de l'état d'une interface s'effectue avec les commandes ifup et ifdown. La modification permanente de cet état s'effectue par modification du paramètre ONBOOT dans le fichier de configuration /etc/sysconfig/network-scripts/ifcfg-eth0 pour l'interface eth0.

Lors de l'installation initiale, seule l'interface eth0 du serveur Oracle 01 doit être configurée up de façon permanente.

#### 4.6.2 Installation Oracle

Disposer du master J2EE 2004 (socle version  $\ge$  1.41 en cas de serveur Bull, version  $\ge$  1.42 en cas de serveur IBM) profil soracle

Installer Oracle avec le master Oracle.

Positionner ORACLE\_SID=svc dans le fichier .bashrc de l'utilisateur Oracle.

Modifier les mots de passe par défaut de l'utilisateur oracle sous Unix et de l'utilisateur sys sous oracle.

Définir le dossier contenant les sources d'installation du SVC :

• Cas d'un répertoire local (exemple : /tmp)

# export SVCINSTALL=/tmp/svc2.0

Cas d'un CD-ROM

# export SVCINSTALL=/mnt/cdrom/svc2.0

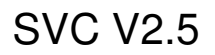

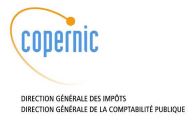

## 4.6.3 Configuration de la base

Description de la livraison

La livraison contient les répertoires et fichiers suivants :

| db backup                                                                          |                                                                                                | common.pl                                   | configuration et fonctions transverses               |
|------------------------------------------------------------------------------------|------------------------------------------------------------------------------------------------|---------------------------------------------|------------------------------------------------------|
|                                                                                    | hotarch.pl script d'archivage                                                                  |                                             | script d'archivage                                   |
|                                                                                    |                                                                                                | hotrest.pl                                  | script de restauration                               |
|                                                                                    | base_svc                                                                                       | commandes de création de la base de données |                                                      |
|                                                                                    |                                                                                                | CreateDBCatalog.sql                         | script de création du catalogue                      |
|                                                                                    | CreateDBFiles.sql script de création des fichiers de                                           |                                             | script de création des fichiers de données           |
|                                                                                    |                                                                                                | init.ora                                    | initialisation d'Oracle                              |
|                                                                                    | postDBCreation.sqlcommandes post-création de l'instasvc.shscript de création de l'instance SVC |                                             | commandes post-création de l'instance SVC            |
|                                                                                    |                                                                                                |                                             | script de création de l'instance SVC                 |
| oracle listener.ora configuration du Liste                                         |                                                                                                | listener.ora                                | configuration du Listener                            |
| oracle script de démarr<br>oratab démarrage autor<br>tnsnames.ora configuration de |                                                                                                | oracle                                      | script de démarrage Oracle et listener               |
|                                                                                    |                                                                                                | oratab                                      | démarrage automatique de l'instance SVC              |
|                                                                                    |                                                                                                | tnsnames.ora                                | configuration des noms sur la base active            |
|                                                                                    | schema                                                                                         | create_usersvc.sql                          | commandes de création du user SVC                    |
|                                                                                    |                                                                                                | crlinfo.sql                                 | procédures stockées liées aux CRL                    |
| sche                                                                               |                                                                                                | schema_svc.sql                              | schéma de l'instance SVC                             |
|                                                                                    |                                                                                                | validation.sql                              | procédures stockées liées à la validation de données |

Note : la mise en oeuvre des scripts d'archivage et de restauration est détaillée dans la documentation d'exploitation.

Préparer les répertoires et la configuration

Se connecter en tant que root sur le serveur

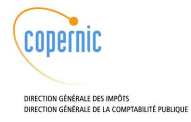

L'installation est effectuée directement sous /var/base pour éviter de saturer le filesystem / .

Créer les répertoires /base/admin/svc/scripts , /base/admin/svc/schema et /base/admin/svc/oracle, et leur affecter les droits nécessaires :

```
# mkdir /var/base
# ln -s /var/base /base
# ls -l /var/base
Vérifier que les droits sont (root, root, 755), sinon corriger
# cd /base
# mkdir admin
# cd admin
# cd admin
# mkdir svc
# cd svc
# mkdir scripts
# mkdir schema
# mkdir oracle
# chown -R oracle:dba /base/admin
```

#### Créer le répertoire /base/oradata

```
# cd /base
# mkdir oradata
# chown -R oracle:dba /base/oradata
```

#### Se connecter en tant qu'utilisateur oracle sur le serveur.

# su - oracle

#### Identifier le répertoire contenant les données à installer

```
> export SVCINSTALL=/tmp/svc2.0 (cas d'un répertoire local)
> export SVCINSTALL=/mnt/cdrom/svc2.0 (cas d'un CD-ROM)
```

#### Copier les fichiers en local sur /tmp

> cp -a \$SVCINSTALL/db/ /tmp

Vérifier que les fichiers copiés appartiennent à l'utilisateur unix oracle/dba, sinon, en tant que root, exécuter la commande suivante :

```
# chown -R oracle:dba /tmp/db
```

# chmod -R 755 /tmp/db

En tant qu'oracle, copier les fichiers du répertoire /tmp/db/base\_svc/ dans le répertoire /base/admin/svc/scripts/

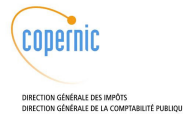

> cp /tmp/db/base\_svc/\* /base/admin/svc/scripts/

> ls -l /base/admin/svc/scripts/

Vérifier que les droits sont (oracle, dba, 755), sinon corriger.

En tant qu'oracle, copier les fichiers du répertoire /tmp/db/schema/ dans le répertoire /base/admin/svc/schema/

> cp /tmp/db/schema/\* /base/admin/svc/schema/

> ls -l /base/admin/svc/schema/

Vérifier que les droits sont (oracle, dba, 755), sinon corriger.

En tant qu'oracle, copier les fichiers du répertoire /tmp/db/oracle/ dans le répertoire /base/admin/svc/oracle/

```
> cp /tmp/db/oracle/* /base/admin/svc/oracle/
> ls -l /base/admin/svc/oracle/
```

Vérifier que les droits sont (oracle, dba, 755), sinon corriger.

Créer la base SVC

Modifier si nécessaire les mots de passe Oracle de sys et system après installation et vérifier les répertoires utilisés dans les scripts. Les scripts livrés utilisent les mots de passe par défaut de l'installation d'Oracle.

Le contenu du script svc.sh est le suivant :

```
#!/bin/sh
mkdir /base/admin/svc/bdump
mkdir /base/admin/svc/cdump
mkdir /base/admin/svc/create
mkdir /base/admin/svc/pfile
mkdir /base/admin/svc/udump
mkdir /base/oradata/svc
mkdir /oracle/ora920/dbs
export ORACLE_SID=svc
echo Ajouter cette entrée dans oratab : svc :/oracle/ora920 :Y
/oracle/ora920/bin/orapwd file=/oracle/ora920/dbs/orapwsvc
password=change_on_install
/oracle/ora920/bin/sqlplus /nolog @/base/admin/svc/scripts/CreateDB.sql
/oracle/ora920/bin/sqlplus /nolog
@/base/admin/svc/scripts/CreateDBFiles.sql
/oracle/ora920/bin/sqlplus /nolog
@/base/admin/svc/scripts/CreateDBCatalog.sql
/oracle/ora920/bin/sqlplus /nolog
@/base/admin/svc/scripts/postDBCreation.sql
```

Dans ce fichier, le mot de passe change\_on\_install est le mot de passe par défaut du compte

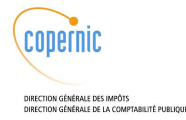

sys, qui est créé à l'installation d'Oracle. Si ce mot de passe n'est pas modifié lors de l'installation du master, on ne doit pas le changer non plus dans le fichier svc.sh.

Exécuter le script svc.sh , ce qui exécute la création de la base svc

```
> cd /base/admin/svc/scripts/
```

```
> ./svc.sh
```

L'exécution de ce script dure environ 15 minutes et affiche des commandes Oracle et un ensemble de données numériques à l'écran. Ce comportement est normal.

A la fin de l'exécution, le prompt SQL apparaît et il suffit de taper la commande exit pour revenir au shell :

SQL> exit

Si le script s'arrête en cours d'exécution et demande la valeur pour owa\_file\_var , saisir /oracle/ora920/rdbms/admin/owadummy.sql (ceci est un bug de oracle)

On peut vérifier la bonne exécution du script en consultant les fichiers de log dans le répertoire /oracle/ora920/assistants/dbca/logs/

Vérifier que les fichiers de base de données sont créés dans le répertoire /base/oradata/svc/

#### Copier le fichier init.ora dans le répertoire /oracle/ora920/dbs/initsvc.ora :

```
> cp /base/admin/svc/scripts/init.ora /oracle/ora920/dbs/initsvc.ora
> ls -l /oracle/ora920/dbs/initsvc.ora
```

Vérifier que les droits sont (oracle, dba, 755), sinon corriger.

**Modifier le fichier /etc/oratab** pour faire en sorte que la base démarre automatiquement, en exécutant la commande :

> vi /etc/oratab

Commenter les lignes éventuellement présentes et ajouter la ligne suivante, si elle n'est pas présente :

svc:/oracle/ora920:Y

Vérifier les droits sur ce fichier, ils doivent être (oracle, dba, 664), sinon corriger.

#### Copier le fichier listener.ora dans le répertoire /oracle/ora920/network/admin

```
> cp /tmp/db/oracle/listener.ora /oracle/ora920/network/admin/listener.ora
> ls -1 /oracle/ora920/network/admin/listener.ora
```

Vérifier que les droits sont (oracle, dba, 755), sinon corriger.

Vérifier que les adresses IP des interfaces sont les mêmes que celles déclarées dans le /etc/hosts précédemment, sinon le mettre à jour. Pour cela :

```
Remplacer « itf_svc » par l'adresse IP du serveur BDD sur le réseau
MiddleEnd
Remplacer « itf_adm » par l'adresse IP du serveur BDD sur le réseau BackEnd
Dans « SID_LIST_LISTENER » ajouter :
```

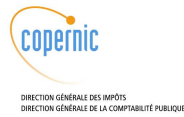

```
(SID_DESC =
    (GLOBAL_DBNAME = svc)
    (ORACLE_HOME = /oracle/ora920)
    (SID_NAME = svc)
)
```

Note : sur la base de secours, on laisse la configuration sur l'interface SVC même si celle-ci est tombée. Ceci ne pose aucun problème car la base de secours n'est pas démarrée, et ceci permet de simplifier la procédure de bascule.

#### Copier le fichier tnsnames.ora dans le répertoire /oracle/ora920/network/admin

```
> cp /tmp/db/oracle/tnsnames.ora /oracle/ora920/network/admin/
```

> ls -l /oracle/ora920/network/admin/tnsnames.ora

Vérifier que les droits sont (oracle, dba, 755), sinon corriger.

Vérifier que les adresses IP des interfaces sont les mêmes que celles déclarées dans le /etc/hosts précédemment, sinon le mettre à jour. Pour cela :

```
Remplacer « itf_svc » par l'adresse IP du serveur BDD sur le réseau
MiddleEnd
Remplacer « itf_adm » par l'adresse IP du serveur BDD sur le réseau BackEnd
Remplacer :
  (CONNECT_DATA =
       (SERVICE_NAME = svc)
par :
  (CONNECT_DATA =
       (SID = svc)
       (SERVICE_NAME = svc)
```

Note : sur la base de secours, on laisse la configuration sur l'interface SVC même si celle-ci est tombée. Ceci ne pose aucun problème car la base de secours n'est pas démarrée, et ceci permet de simplifier la procédure de bascule.

#### En tant que root, copier le fichier « oracle » dans le répertoire /etc/init.d :

```
# cp /tmp/db/oracle/oracle /etc/init.d/
# ls -l /etc/init.d/oracle
```

Vérifier que les droits sont (root, root, 755), sinon corriger.

Dans ce fichier « oracle », remplacer le cas échéant « dbshut immediate » par « dbshut ».

Dans le fichier /oracle/ora920/bin/dbshut, ajouter « immediate » après la commande « shutdown » pour la version d'Oracle en cours.

Sur la base active, mettre la base Oracle en démarrage automatique au boot de la machine :

```
# cd /etc/init.d/
# chkconfig --add oracle
```

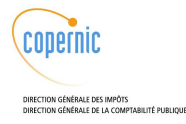

```
# chkconfig --list | grep oracle
oracle 0:Arrêt 1:Arrêt 2:Arrêt 3:Marche 4:Marche 5:Marche 6:Arrêt
```

Sur la base de secours, Oracle doit être arrêté de façon permanente.

#### Paramétrage de la base de données

Pour le CSI de Bordeaux uniquement, positionner les statistiques (on peut utiliser les mêmes outils que ceux développés pour ADONIS V2, en les paramétrant pour la base svc). Automatiser leur calcul toutes les nuits (ceci peut être chaîné à l'exécution du script hotarch.pl).

Créer le répertoire /home/oracle/outils\_DBA et y placer les outils transverses d'administration Oracle disponibles au CSI.

Inclure ce répertoire dans les sauvegardes SVC (cf. dossier d'exploitation).

Mettre en place la rotation des logs sur les fichiers listener.log et alert.log

Mettre en place la purge des fichiers \*.trc (fichiers de trace) et archivelog, dans le crontab oracle :

- au CSI de Bordeaux, reprendre les procédures ADONIS)
- au CSI de Lyon, reprendre les procédures transverses développées par le CSI pour SVC V1.

### 4.6.4 Démarrage

Redémarrer la base de données :

Se connecter en tant que root et exécuter la commande :

# service oracle restart

Créer l'utilisateur svc sur la base svc

Se connecter en tant qu'utilisateur oracle, et aller dans le répertoire /tmp/db/schema

# su - oracle
> cd /tmp/db/schema

Se connecter sur la base en tant que system et exécuter le script « create\_usersvc.sql »

```
> sqlplus system/manager@svc
SQL>@create_usersvc.sql
SQL>exit
>
```

Créer le schéma de la base svc et les packages

Se connecter sur la base en tant que svc et exécuter les scripts « schema\_svc.sql », « validation.sql » et « crlinfo.sql »

> sqlplus svc/psvc@svc SQL>@schema\_svc.sql

```
SQL>@validation.sql
```

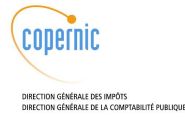

```
SQL>@crlinfo.sql
SQL>exit
```

Ces commandes créent le schéma en version 2.0. Il faut les compléter par celles de migration documenter dans le document « Procédure de migration du SVC de niveau 2 au niveau 2.5 », chapitre 2 « Migration de la base pour le SVC niveau 2.5 ».

Sur la base active (01 à la première installation), laisser Oracle démarré. Sur la base de secours (02 à la première installation), arrêter Oracle. Sur le serveur de sauvegarde s'il existe, arrêter Oracle.

### 4.6.5 Vérification de bon fonctionnement

Afin de vérifier la bonne configuration d'Oracle, il est possible d'effectuer le test suivant lorsqu'Oracle est démarré.

Se loguer comme utilisateur Oracle sur la machine :

# su - oracle

Se connecter à SQLPLUS avec l'utilisateur Oracle svc :

> sqlplus svc/psvc@svc

On obtient l'affichage suivant :

SQL\*Plus: Release 9.2.0.6.0 - Production on Mon Jun 21 09:27:37 2004 Copyright (c) 1982, 2002, Oracle Corporation. All rights reserved. Connected to: Oracle9i Enterprise Edition Release 9.2.0.6.0 - Production With the Partitioning, OLAP and Oracle Data Mining options JServer Release 9.2.0.6.0 - Production

SQL>

L'affichage de la liste des tables par la commande :

```
SQL> select table_name from user_tables;
```

donne :

```
TABLE_NAME

------

ADMUSR

CA

CATRUSTDOM

CRL

EXTKEYUSAGE
```

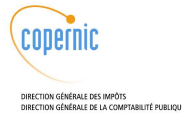

| HASHCA            |
|-------------------|
| HCRL              |
| ICRL              |
| LOG               |
| POLICY            |
| POLPARAM          |
|                   |
| TABLE_NAME        |
|                   |
| REFPARAM          |
| REQUESTCRL        |
| REVOLINE          |
| TRUSTDOM          |
| VALDOM            |
| VALIDATIONPOLICY  |
| VALIDPATH         |
| VPTRUSTDOM        |
| SVCPARAM          |
|                   |
| 20 rows selected. |

L'affichage du contenu de la table trustdom par la commande :

SQL> select \* from trustdom;

donne :

```
IDTRUSTDOM
------
NAME
------
1.2.250.1.131.1.5.4.7.1.0
SVC
```

### 4.6.6 Import des données

Si un export de base de données à été fourni par la MOE SVC, l'importer selon la procédure fournie. Dans le cas contraire, se référer au guide d'utilisation de l'interface d'administration afin de déclarer les AC et l'ensemble des paramétrages dans la base de données du SVC.

Attention le schéma de la base de données de la version 2.0 et de la version 2.5 du SVC sont distinctes. L'importation de données d'une base SVC 2.0 dans une SVC 2.5 n'a pas été testé, ni l'inverse.

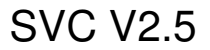

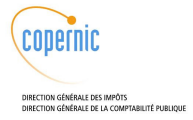

### 4.6.7 Compte de l'utilisateur Oracle

Pour simplifier l'exploitation, modifier le compte Oracle :

- définir la variable ORACLE\_SID dans le fichier .bash\_profile de l'utilisateur Oracle. Elle prend la valeur svc.
- modifier le répertoire home de connexion d'Oracle en /home/oracle après avoir créé ce répertoire.

### 4.6.8 Arrêt de la base

Pour arrêter la base, se connecter en tant que root et exécuter la commande

# service oracle stop

Ceci arrête la base et le listener.

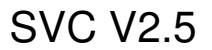

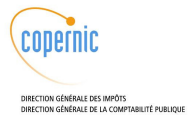

## 5 Installation de plusieurs applications sur une même machine

Il est possible d'installer plusieurs applications sur la même machine, par exemple de faire cohabiter un répondeur avec l'application CRLProcess. Ceci n'est pas recommandé en production pour des raisons de performances, mais est tout à fait acceptable pour des tests fonctionnels.

Dans ce cas, il suffit de suivre les procédures d'installation décrites dans le présent document, avec les deux consignes complémentaires suivantes :

#### Installation du second package

Lors de l'exécution de la seconde commande rpm -iv, la commande refuse de s'exécuter en raison d'un conflit de fichiers de configuration. On peut forcer l'installation en ajoutant à la commande rpm l'option -- force :

# rpm -iv --force <nom du package.rpm>

#### Fusion des fichiers de configuration

Cette installation crée, pour chacun des fichiers de configuration en conflit, un fichier de configuration d'extension .rpmnew dans le même répertoire que le fichier en conflit.

Pour chacun de ces fichiers, il est nécessaire de les fusionner en un seul dans lequel chaque information de configuration est présente une fois et une seule et correctement renseignée, et de supprimer du disque le fichier .rpmnew créé.

Les fichiers susceptibles d'être en conflit sont :

- svc.properties.xml
- oracle-ds.xml
- svc-<package>-log4j.xml

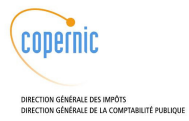

## 6 Mise à jour d'une application

Ce document concerne l'installation d'un SVC 2.5 sur des machines vierges ou une mise à jour d'une version de SVC 2.5 vers une autre version de SVC 2.5. Pour une migration d'un SVC 2.0 à un SVC 2.5, il existe un document « Procédure de migration du SVC niveau 2 au niveau 2.5 ».

Lors de la livraison d'une nouvelle version d'une application, la mise à jour d'une application préalablement installée s'effectue par les commandes suivantes, à effectuer sur chaque serveur d'application (et non sur les serveurs de données).

L'arrêt de JBoss est obligatoire, il évite les difficultés que peut éprouver JBoss avec le remplacement à chaud des EAR.

# service jboss stop

Si l'on souhaite vérifier quels composants SVC sont déjà présents sur la machine, on peut utiliser la commande suivante :

# rpm -qa | grep -i SVC

La mise à jour s'effectue par la procédure suivante :

- copier localement l'ensemble des RPMs livrés,
- se placer dans le répertoire les contenant,
- depuis ce répertoire, appliquer la commande :

# rpm -Fvh svc\* SVC\*

Cette commande garantit que seuls les packages déjà présents sur le serveur sont mis à jour.

Il ne faut ensuite effectuer aucune des actions de configuration décrites dans la procédure d'installation, sauf si le bordereau d'accompagnement le précise.

Si les fichiers de configuration ont évolué depuis l'installation précédente, la commande rpm le signale sur sa sortie standard, et les nouveaux fichiers de configuration sont placés dans des fichiers de même nom, d'extension .rpmnew, situés dans le même répertoire.

Si le bordereau ne spécifie pas de modifier ces fichiers par rapport à la version précédente, il suffit de les supprimer.

Il est alors possible de redémarrer JBoss par la commande :

# service jboss start

et d'appliquer les vérifications de bon fonctionnement décrits dans le chapitre d'installation initiale correspondant au composant mis à jour.

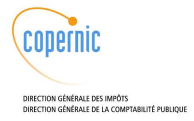

## 7 Procédure de retour arrière

Lors de la livraison d'une nouvelle version d'une application, la mise à jour décrite au paragraphe précédent peut dysfonctionner.

Dans ce cas, il est nécessaire de réinstaller la version applicative préalablement en production.

L'arrêt de JBoss est obligatoire, il évite les difficultés que peut éprouver JBoss avec le remplacement à chaud des EAR.

# service jboss stop

Si l'on souhaite vérifier quels composants SVC sont déjà présents sur la machine, on peut utiliser la commande suivante :

# rpm -qa | grep -i SVC

Le retour arrière s'effectue par la procédure suivante :

- appliquer la commande de désinstallation :

# rpm -e svc\* SVC\*

- appliquer la procédure d'installation complète de la version logicielle à laquelle on veut revenir, en se référant au chapitre 4 « Première installation du SVC de niveau 2 » du présent document.

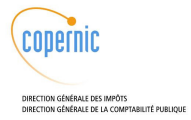

## 8 Modification d'un certificat serveur

Lors du processus d'installation des répondeurs SVC et de l'interface d'administration, un certificat serveur et sa clé privée sont déployés pour réaliser la signature des réponses.

En cas de fin de vie ou de compromission du certificat serveur, il devra être remplacé par un nouveau certificat valide. La procédure suivante décrit le processus pour modifier le certificat serveur du SVC.

Le format de protection du certificat et de la clé privée peut être soit au format PKCS12 ou au format JKS. Dans le cas ou celui-ci serait au format PKCS12, il est nécessaire de commencer la procédure à partir de l'étape 7.1, si le fichier est au format JKS vous devez commencer la procédure à partir de l'étape 7.2

### 8.1 Conversion de fichier

Le format de protection du certificat et de sa clé doit être au format JKS (Java KeyStore). C'est actuellement le seul format accepté par le SVC. En revanche, le mode de diffusion le plus courant est le format PKCS12. Si vous utilisez des fichiers PKCS12, il est nécessaire de transformer ce fichier au format JKS. Pour ce faire, le SVC fournit dans le répertoire *outils*, un utilitaire permettant depuis un poste Windows de transformer le fichier P12 vers JKS ou inversement. Préalablement, il est nécessaire d'installer la librairie Docnet fournie dans le répertoire *outils* pour exécuter ce programme.

L'utilitaire se nomme JKSP12. Pour réaliser la transformation, il est nécessaire d'exécuter le programme JKSP12, l'interface suivante apparaît :

| Convertisseur de Java KeyStore (J  | - 0 ×                                                                  |                   |
|------------------------------------|------------------------------------------------------------------------|-------------------|
|                                    | Utiliser les extentions ".p12" et ".jks" pour différencier les formals |                   |
| Fichier à convertir (JKS ou P12) : |                                                                        | Parcourir         |
| Nom du fichier résultat :          |                                                                        | Parcourir         |
| Passe Phrase :                     |                                                                        |                   |
| Force les sorties P12 en ASN.1 D   | ER <u>Annuler</u>                                                      | <u>C</u> onvertir |

- Importer le fichier PKCS12 à convertir
- Indiquer le nom du fichier et le répertoire de sortie du fichier JKS
- Saisir le mot de passe du fichier PKCS12.
- Appuyer sur le bouton convertir

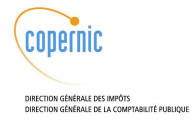

## 8.2 Installation du certificat serveur sur le SVC

Dans le cas de la livraison d'une version applicative complète du SVC, le certificat serveur et le modèle de fichier de configuration svc-crypto.properties sont fournis à la racine de la livraison, dans le répertoire crypto.

Dans les autres cas, ils peuvent faire l'objet d'une livraison séparée.

Les serveurs concernés sont : tous les répondeurs SVCSRV et la console d'administration ADM. La procédure suivante décrit le processus d'installation du certificat serveur et de sa clé privée si ceux-ci sont encapsulés dans un format JKS.

Elle s'applique sur tous les serveurs concernés.

Elle prend comme exemple le cas où le fichier JKS est nommé svcv2.jks.

#### • Arrêter JBOSS :

# service jboss stop

• Définir le répertoire contenant le certificat serveur :

Cas d'un répertoire local (exemple /tmp) :

# export CERTINSTALL=/tmp/clientTest/certs/

Cas d'un CD-ROM ou de l'ISO SVC2.11.iso

# export CERTINSTALL=/mnt/cdrom/crypto/

 Placer le fichier keystore (JKS) sur les répondeurs SVC et l'interface d'administration, dans le répertoire /var/jboss/server/default/conf

# cp \$CERTINSTALL/svcv2.jks /var/jboss/server/default/conf/

• Sauvegarder le fichier de configuration dans /var/tmp:

cp /var/jboss/server/default/conf/svc-crypto.properties /var/tmp/svccrypto.properties\_date\_du\_jour

- Dans le répertoire /var/jboss/server/default/conf, éditer le fichier svc-crypto.properties :
  - KEYSTORE doit pointer sur le nom du fichier (dans notre exemple : svcv2.jks)

KEYSTORE=\${jboss.server.home.dir}/conf/svcv2.jks

PASSPHRASE doit valoir le mot de passe choisi

PASSPHRASE=<motdepasse>

 ALIAS doit valoir le nom donné à l'alias de certificat (exemple : svcalias). Si l'alias vous est inconnu, il possible d'utilise la ligne de commande suivante depuis le répondeur SVC ou depuis l'interface d'administration pour le connaître :

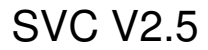

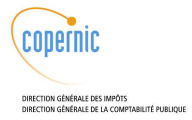

- keytool -list -v -keystore svcv2.jks.
- Saisir le mot de passe du JKS
- L'alias est celui indiqué juste au dessus de la ligne certificat[1]

ALIAS=svcv2

 DESTROY doit valoir true ou false. S'il est true, le mot de passe PASSPHRASE est supprimé du fichier au démarrage de JBoss et doit être resaisi manuellement dans le fichier à chaque redémarrage. Ceci garantit la confidentialité du mot de passe et empêche le redémarrage du serveur par une personne non autorisée. S'il est false, le mot de passe PASSPHRASE n'est pas supprimé du fichier au démarrage de JBoss.

DESTROY=false

Les autres paramètres de ce fichier sont inchangés.

Fichier svc-crypto.properties:

```
#svc-crypto.properties pour responders
KEYSTORE=${jboss.server.home.dir}/conf/svcv2.jks
JTYPE=JKS
ALIAS=svcalias
PASSPHRASE==<motdepasse>
DESTROY=false
#SIGNATURE.ALGO=SHAlwithRSA
#ajout d'un fournisseur de signature (option)
CRYPTO.PROVIDER=org.bouncycastle.jce.provider.BouncyCastleProvider
#activation du wrapper (pour SHAlwithRSA)
WRAPPEROPENSSL.ACTIVE=false
```

La dernière ligne de ce fichier permet d'activer ou de désactiver l'appel à la signature via OpenSSL : WRAPPEROPENSSL.ACTIVE=false est la configuration nécessaire pour utiliser la signature Java. WRAPPEROPENSSL.ACTIVE=true est la configuration nécessaire pour utiliser la signature OpenSSL.

#### • Redémarrer JBOSS :

# service jboss start